# CC-Link IEフィールドネットワークによる通信

ネットワークインタフェースユニットは、CC-Link IEフィールドネットワークのリモートデバイス局として動作します。 詳細は、使用するマスタユニットのユーザーズマニュアルを参照してください。

#### 7.1 システム構成

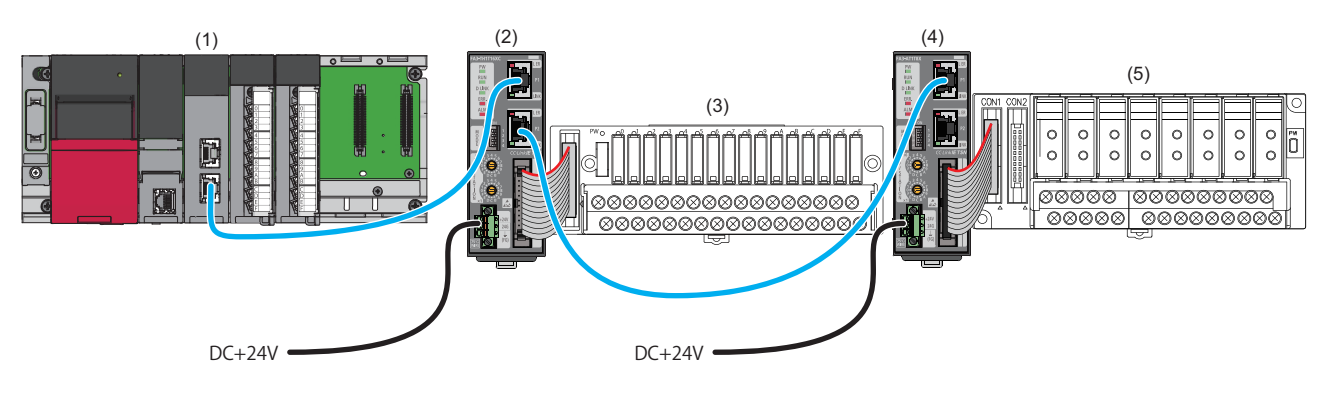

(1) マスタ局(CC-Link IEフィールドネットワークマスタ・ローカル搭載ユニット)

(2), (4) リモートデバイス局(ネットワークインタフェースユニット)

(3), (5)変換器( 🖙 17ページ 接続可能機器)

#### 注意事項

#### ■ネットワーク設定スイッチ

下記の設定になっているか確認してください。( ☞ 75ページ ネットワークモードの設定)

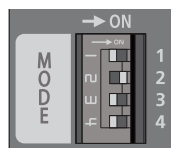

- スイッチ1: OFF
- スイッチ2: ON
- スイッチ3: OFF • スイッチ4: OFF

## 対応ネットワークインタフェースユニット

CC-Link IEフィールドネットワークに対応しているネットワークインタフェースユニットのバージョンは下記のとおりです。

| 形名                                                                                | S/Wバージョン        | H/Wバージョン        |
|-----------------------------------------------------------------------------------|-----------------|-----------------|
| • FA3-TH1T16XC<br>• FA3-TH1T16Y<br>• FA3-TH1T16YE<br>• FA3-AT1T8X<br>• FA3-AT1T8Y | Ver.B以降         | Ver.B以降         |
| • FA3-TH1M16XC<br>• FA3-TH1M16Y<br>• FA3-TH1M16YE<br>• FA3-AT1M8X<br>• FA3-AT1M8Y | バージョンの制約はありません。 | バージョンの制約はありません。 |

S/WバージョンおよびH/Wバージョンは定格銘板で確認できます。( に 312ページ 製造情報の確認方法)

7.1 システム構成

## 対応マスタユニット

CC-Link協会のホームページに記載されているマスタユニットが使用できます。下記URLを参照してください。 www.cc-link.org 使用するマスタユニットの仕様をご確認の上,使用してください。 MELSEC-Qシリーズでは,シリアルNo.の上5桁が"14102"以降のQJ71GF11-T2が使用できます。

## 対応エンジニアリングツール

使用するエンジニアリングツールは,常に最新のバージョンにアップデートしてください。 最新のエンジニアリングツールは,三菱電機FAサイトからダウンロードしてください。 www.MitsubishiElectric.co.jp/fa MELSEC-Qシリーズでは,Version1.90U以降のGX Works2が使用できます。 ただしGX Works2では,エラー履歴のエンジニアリングツール(ネットワーク診断)からの確認ができません。エラー履歴は, 下記いずれかから確認してください。

- ・エンジニアリングツール(スレーブ局のコマンド実行)からの確認: ご 107ページ スレーブ局のコマンド実行
- ・リモートバッファメモリからの確認: ご 793ページ リモートバッファメモリからの確認

### 対応プロファイル

エンジニアリングツールでネットワークインタフェースユニットのパラメータを設定する場合,プロファイルが必要です。 必要に応じてネットワークインタフェースユニットのプロファイルを,当社FA関連製品webサイト(MEEFAN)からダウン ロードしてください。 https://www.mee.co.jp/sales/fa/meefan/ CC-Link IEフィールドネットワークでは,プロファイルVer.1.1以降を使用してください。 マスタ局のエンジニアリングツールにプロファイル登録をすることで,ネットワーク構成を設定する画面の"ユニット一覧" にネットワークインタフェースユニットが追加されます。 プロファイルの登録に関しては,下記を参照してください。 QAGX Works3 オペレーティングマニュアル (共通編)

## 対応Ethernetケーブル

使用するマスタユニットのマニュアルを確認してください。

## 対応スイッチングHUB

使用するマスタユニットのマニュアルを確認してください。

## 7.2 機能

本節では、CC-Link IEフィールドネットワークでのみ使用できる機能の詳細を示します。 CC-Link IEフィールドネットワークで使用できるネットワークインタフェースユニットの共通機能は、下記を参照してくだ さい。

□ 90ページ機能一覧

## 専用命令による交信

マスタ局で下記の専用命令を使用し, 読出し/書込みができます。 専用命令が異常完了し, コントロールデータ(s1)の完了ステータスにD203Hが格納された場合は, アドレスとワード数を見 直してください。

| 分類  | 専用命令 | 内容                                                       |
|-----|------|----------------------------------------------------------|
| 読出し | RIRD | リモートバッファメモリから, ワード単位でデータを読み出します。(アクセスコード:00H, 属性コード:05H) |
| 書込み | RIWT | リモートバッファメモリに, ワード単位でデータを書き込みます。(アクセスコード:00H, 属性コード:05H)  |

#### 注意事項

1台のネットワークインタフェースユニットに対して,同時に複数の専用命令を実行しないでください。同時に複数の専用 命令を実行した場合,ネットワークインタフェースユニットが専用命令を受信できず,専用命令がタイムアウトする場合が あります。

## 7.3 パラメータ設定

マスタ局に接続したエンジニアリングツールで、ネットワークインタフェースユニットのパラメータを設定します。 MELSEC iQ-Rシリーズ以外のマスタ局でのパラメータ設定は、使用するユニットのマニュアルを参照してください。

#### スレーブ局のパラメータ処理

マスタ局のエンジニアリングツールから,ネットワークインタフェースユニットのパラメータを直接ネットワークインタフェースユニットへ書き込みます。(不揮発性メモリに保存されます)

#### ネットワーク構成設定

#### 操作手順

1. マスタ局のエンジニアリングツールでマスタ局の"CC IE Field構成"画面を開きます。

℃ [ナビゲーションウィンドウ]⇔[パラメータ]⇔[ユニット情報]⇔形名⇔[基本設定]⇔[ネットワーク構成設定]の<詳細設定 >をダブルクリック

ネットワーク構成設定の詳細は、下記を参照してください。

□□MELSEC iQ-R CC-Link IEフィールドネットワークユーザーズマニュアル(応用編)

 "ユニット一覧"からネットワークインタフェースユニットを選択し、局一覧またはネットワーク構成図にドラッグ&ド ロップします。

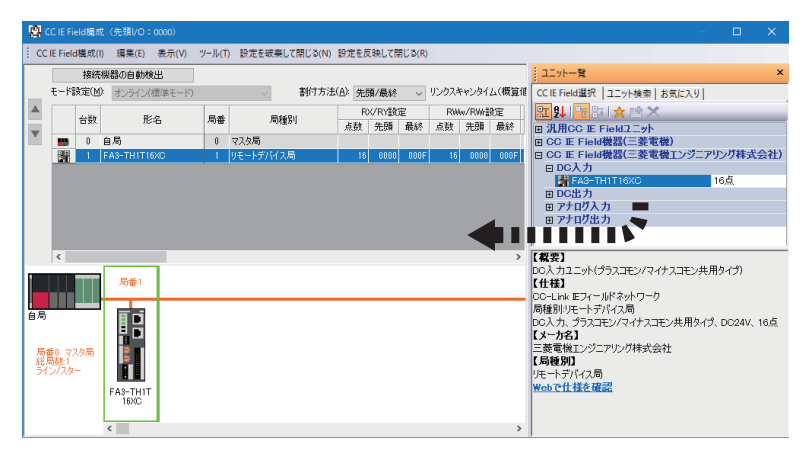

- 局一覧に表示されるネットワークインタフェースユニットに、下記の項目を設定します。"RX/RY設定"、"RWr/RWw設 定"は、リンク点数の範囲で設定してください。(ご 19ページ Ethernetの通信仕様)
- ・ "局番": IPアドレス/局番設定スイッチの設定と同じ値
- "RX/RY設定": "点数"はデフォルトのまま("先頭"および"最終"は点数が変わらなければ変更可)
- ・ "RWw/RWr設定": "点数"はデフォルトのまま("先頭"および"最終"は点数が変わらなければ変更可)
- パラメータ設定を行うネットワークインタフェースユニットを選択し、"スレーブ局のパラメータ処理"画面を開きます。
- 🏹 ネットワークインタフェースユニットを右クリック⇔[オンライン]⇔[スレーブ局のパラメータ処理]

**5.** "スレーブ局のパラメータ処理"画面で、"実行する処理"から"パラメータ書込み"を選択し、"書込値"を入力します。 例として、FA3-TH1T16XCの"スレーブ局のパラメータ処理"画面を示します。

| スレープ局のパラメータ処理                                                                                                    |                    |           |                  |                              | - 🗆                                                                                                    | × |  |  |  |  |
|----------------------------------------------------------------------------------------------------|--------------------|-----------|------------------|------------------------------|----------------------------------------------------------------------------------------------------|---|--|--|--|--|
| 付象機器情報: FA3-TH1T16XC<br>先則I/O №.0000 - 局番1                                                                                                    |                    |           |                  |                              |                                                                                                    |   |  |  |  |  |
| 実行する処理(M): パラメータ書込み マ<br>パラメータ読出し<br>パラメータ書込み                                                                                                    |                    |           |                  |                              |                                                                                                    |   |  |  |  |  |
| - 11 JX - 19 19 ¥0                                                                                                    |                    | 「読出値」を    | 全クリア( <u>R</u> ) | )                            | 「書込値」を全クリア( <u>C</u> )                                                                                                    |   |  |  |  |  |
| 全選択(A) 全解除(                                                                                                    |                    | 「初期値」を「書詞 | と値」にコピ           | .–(I)                        | 「読出値」を「書込値」にコピー( <u>D</u> )                                                                                                  |   |  |  |  |  |
| 名称 初<br>通信パラメータ1-ユニット単位パラメータ                                                                                                    | 刀期値 単位 読出値         | 単位書込値     | 単位               | 設定範囲                         | 説明 ,                                                                                                    | ^ |  |  |  |  |
| <ul> <li>□ 入力応答時間設定</li> <li>□ 入力応答時間設定</li> <li>1r</li> <li>通信パラメータ2-ユニット単位パラメータ</li> </ul>                                                                                     | ms                 |           |                  |                              | 実入力がX信号として応答するまでの時間を                                                                                                    |   |  |  |  |  |
|                                                                                                    |                    |           |                  | 0~4294967295                 | メンテナンスアラーム機能のリレーON回数闘<br>メンテナンスアラーム機能のリレーON回数闘<br>メンテナンスアラーム機能のリレーON回数闘<br>メンテナンスアラーム機能のリレーON回数の                             |   |  |  |  |  |
|                                                                                                    | (回)                |           |                  | 0~4294967295<br>0~4294967295 | メンテナンスアラーム機能のリレーON回数間<br>メンテナンスアラーム機能のリレーON回数の「<br>メンテナンスアラーム機能のリレーON回数の「<br>メンテナンスアラーム機能のリレーON回数間<br>メンテナンスアラーム機能のリレーON回数の「 | ~ |  |  |  |  |
| 処理オプション 選択した処理にはオプションはありません。                                                                                                    |                    |           |                  |                              |                                                                                                    |   |  |  |  |  |
| ・リモート入出力・リモートレジスタがリフレッシュされているデバイスの値が書き扱わる場合があります。 ・現在の経続先を使用してシーケンサOPUにアレセスします。接続先が問題ないか確認してください。 ・シーケンサOPUに書き込まれているい行メータを元に処理を行います。 ・画面上に内容が表示されていない項目と関する情報は、マニュアルを参照してください。 ・ |                    |           |                  |                              |                                                                                                    |   |  |  |  |  |
| パラメータ書込みの成功時に安全ユニットを                                                                                                    | 有効化する( <u>P</u> )  |           |                  |                              | パラメータ処理を実行(⊻)                                                                                                    |   |  |  |  |  |
| インポート(」)                                                                                                    | エクスポート( <u>E</u> ) |           |                  |                              | OK キャンセル                                                                                                    |   |  |  |  |  |

パラメータの設定値をCSVファイルに保存する場合は, [エクスポート]ボタンをクリックします。 パラメータの設定値をCSVファイルから読み出す場合は, [インポート]ボタンをクリックします。

- 6. [パラメータ処理を実行]ボタンをクリックします。
- 7. 画面の指示に従って, [はい]ボタンをクリックします。
- 8. [OK]をクリックし、"スレーブ局のパラメータ処理"画面を閉じます。
- 9. [設定を反映して閉じる]を選択し、"CC IE Field構成"画面を閉じます。

#### Point P

上記の操作手順の直後にパラメータが有効になります。 また、リモートバッファメモリの内容は、不揮発性メモリに自動保存される項目と、イニシャルデータ設定 要求フラグ(RY9)をOFF→ON→OFFしたタイミングで不揮発性メモリに保存される項目があります。( 2 53 ページ 不揮発性メモリへの保存)

#### 注意事項

不正なパラメータでも,不揮発性メモリに保存されます。その状態で電源OFF→ONまたはリセットすると,不揮発性メモリから不正なパラメータが読み出され,エラーが発生します。その場合はエラーコードを確認し,該当する処置方法に従って対応してください。(に〒295ページェラー/アラームの確認方法)

#### パラメータを変更する場合

下記を参照し, "CC-Link IE TSN構成"画面を"CC IE Field構成"画面に読み替えてください。 *に* 145ページ パラメータを変更する場合

## **7.4** プログラミング

ネットワークインタフェースユニットのプログラミングについて説明します。

なお,本章で紹介するプログラム例を実際のシステムへ流用する場合は,対象システムにおける制御に問題がないことを十 分検証してください。

本節では,GX Works3を使用する場合の例を説明しています。GX Works3以外のエンジニアリングツールを使用する場合については、使用するマスタユニットのユーザーズマニュアルを参照してください。

## プログラミング上の注意事項

MELSEC iQ-Rシリーズのマスタユニットを使用したプログラムを作成するときの注意事項について説明します。

#### サイクリック伝送のインタロックプログラム

サイクリック伝送のプログラムでは、マスタ局とスレーブ局でサイクリック伝送が正常に行われている状態で処理が実行されるように、下記のリンク特殊リレー (SB)およびリンク特殊レジスタ(SW)でインタロックをとってください。

- SB0049: (マスタ局の)自局データリンク異常状態
- SW00B0.0: 各局データリンク状態(局番1)
- ・ SW00B0.1: 各局データリンク状態(局番2)

□□使用しているマスタ局のユーザーズマニュアル

#### 例

| SB49 | swoвo.o | —[мс | NO    | M0 | ] |
|------|---------|------|-------|----|---|
| (1)  |         |      |       |    |   |
|      |         |      | —[мск | N0 | 3 |
| SB49 | SW0B0.1 | —[мс | N1    | M1 | ] |
| (2)  |         |      |       |    |   |
|      |         |      | —[мск | N1 | 3 |

(1) 局番1との交信プログラム(2) 局番2との交信プログラム

## デジタル入出力の例

CC-Link IEフィールドネットワークで、押しボタンスイッチをON/OFFするとランプが点灯/消灯するプログラム例です。

#### システム構成

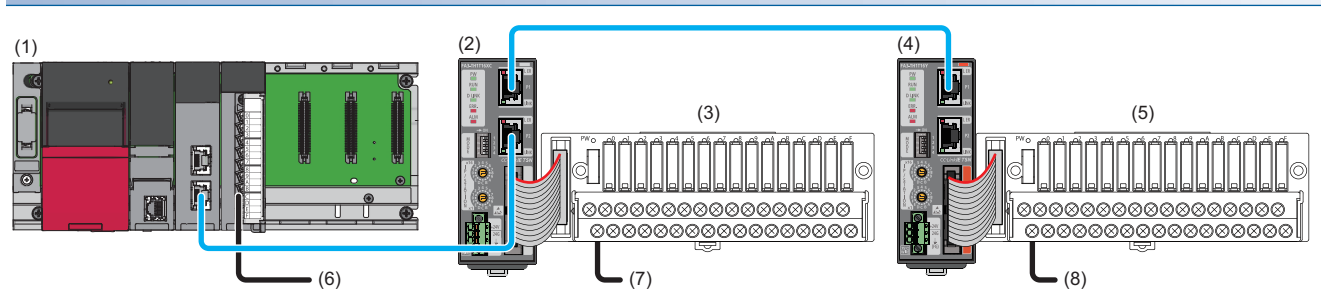

| No. | 内容        | 形名            | 名称                                | 備考                                      |
|-----|-----------|---------------|-----------------------------------|-----------------------------------------|
| (1) | マスタ局      | R62P          | 電源ユニット                            | —                                       |
|     |           | R04CPU        | CPUユニット                           | —                                       |
|     |           | RJ71GF11-T2   | CC-Link IEフィールドネットワークマスタ・ローカルユニット | 先頭入出力番号:0000H~001FH                     |
|     |           | RX40C7        | DC入力ユニット(プラスコモン/マイナスコモン共用タイプ)     | 先頭入出力番号:0020H~002FH                     |
| (6) |           | —             | エラークリアスイッチ                        | X20                                     |
| (2) | リモートデバイス局 | FA3-TH1T16XC  | ネットワークインタフェースユニット(デジタル入力用)        | IPアドレス/局番設定スイッチ: 1                      |
| (3) | (局番1)     | FA-TH16XRA20S | デジタル信号変換器(入力タイプ)                  | ☞ 17ページ ネットワークインタ<br>フェースユニット(デジタル入出力用) |
| (7) |           | —             | 押しボタンスイッチ                         | X1000                                   |
| (4) | リモートデバイス局 | FA3-TH1T16Y   | ネットワークインタフェースユニット(デジタル出力用)        | IPアドレス/局番設定スイッチ: 2                      |
| (5) | (局番2)     | FA-TH16YRA11  | デジタル信号変換器(出力タイプ)                  | ☞ 17ページ ネットワークインタ<br>フェースユニット(デジタル入出力用) |
| (8) |           | —             | ランプ                               | Y1010                                   |

#### デバイスの割付け

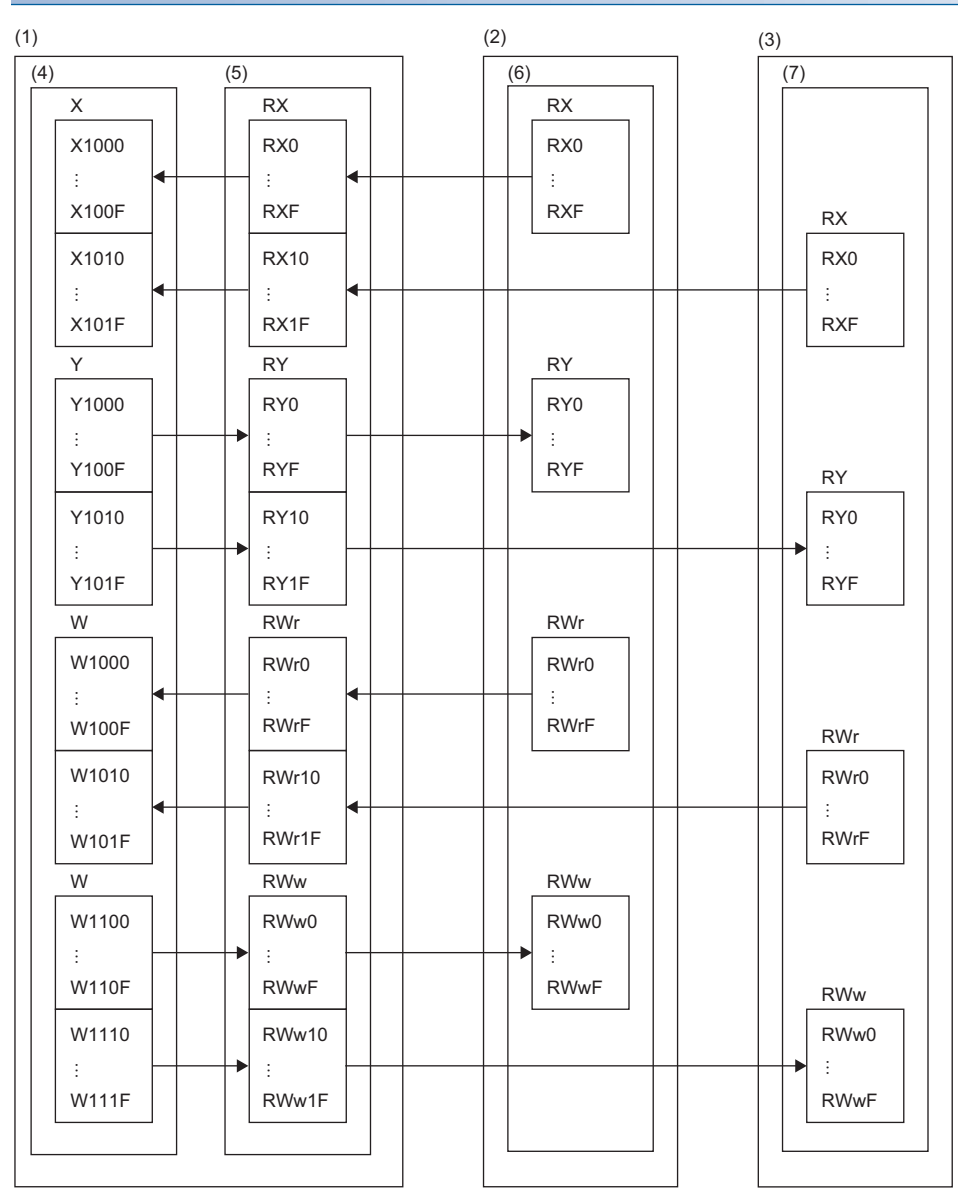

(1) マスタ局

(2) リモートデバイス局(局番1)(3) リモートデバイス局(局番2)

(4) CPUユニット

(5) CC-Link IEフィールドネットワークマスタ・ローカルユニット

(6) ネットワークインタフェースユニット(デジタル入力用)

(7) ネットワークインタフェースユニット(デジタル出力用)

#### パラメータの設定

エンジニアリングツールをマスタ局のCPUユニットに接続し、プロジェクトを作成します。

**1.** CPUユニットを下記で設定します。

℃ [プロジェクト]⇔[新規作成]

| 新規作成                                  |              | ×     |
|---------------------------------------|--------------|-------|
| シリーズ( <u>S</u> )                      | 🐗 RCPU       | ~     |
| 機種( <u>T</u> )                        | 12 R04       | ~     |
|                                       |              |       |
| 1111111111111111111111111111111111111 |              | ~     |
| ブログラム言語( <u>G</u> )                   | <u>₩</u> ラダー | ~     |
|                                       | ОК           | キャンセル |

2. マスタ・ローカルユニットを下記で設定します。

🏹 [ナビゲーションウィンドウ]⇔[パラメータ]⇔[ユニット情報]右クリック⇔[新規ユニット追加]

| 新規ユニット追加   | ×              |
|------------|----------------|
| 検索         | 検索(E)          |
| <br>ユニット選択 |                |
| ユニット種別     | 🐼 ネットワークユニット 🔹 |
| ユニット形名     | RJ71GF11-T2    |
| 局種別        | マスタ局           |
| 詳細設定       |                |
| 装着位置       |                |
| 装着ベース      | 基本ペース          |
| 装着スロットNo.  | 0 🗸            |
| 先頭I/ONo.指定 | 指定しない ・        |
| 先頭I/ONo.   | 0000 H         |
| 1スロット占有点数  | 32点            |
|            |                |
|            |                |
|            |                |
|            |                |
|            |                |
| 局種別        |                |
| 局種別を選択します。 |                |
|            | OK キャンセル       |

#### 3. "CC IE Field構成"画面を下記のように設定します。(にデ 174ページスレーブ局のパラメータ処理)

| 8      | CC IE I                                                                                                    | Field構 | 咸(先頭I/C   |            |        |                           |             |       |       |        |        |       |                            |        |      |
|--------|----------------------------------------------------------------------------------------------------|--------|-----------|------------|--------|---------------------------|-------------|-------|-------|--------|--------|-------|----------------------------|--------|------|
| i c    | CC IE Field構成(I) 編集( <u>E</u> ) 表示( <u>V</u> ) ツール( <u>I</u> ) 設定を破棄して閉じる( <u>N</u> ) 設定を反映して閉じる( <u>R</u> ) |        |           |            |        |                           |             |       |       |        |        |       |                            |        |      |
|        | 接続機器の自動検出 ユニットー覧 ×                                                                                           |        |           |            |        |                           |             |       |       |        |        |       |                            |        |      |
| -      | 7.7K                                                                                                    | 设定     | オンライン(標   | 準モード)      | $\sim$ | 割付方法( <u>A</u> ): 先頭/最終 ~ | リンクス        | キャンタイ | ム(概 [ | 0.72 r | s      |       | CC IE Field選択 ユニット検索 お気に入り |        |      |
|        |                                                                                                    | 台数     |           | 形名         | 局番     | 局種別                       | R           | X/RY設 | Ē     | RW     | v/RWr誘 | 定     | 記 2↓   ℡ ■ ☆ № ★           |        |      |
| ▼      |                                                                                                    |        |           |            | /~5 🖬  | 2-51E-01                  | 点数          | 先頭    | 最終    | 点数     | 先頭     | 最終    | ■ 汎用CC IE Fieldユニット        |        |      |
|        | -                                                                                                    | 0      | 自局        |            | 0      | マスタ局                      |             |       |       |        |        |       | 囲 CC IE Field機器(三菱電機)      |        |      |
|        |                                                                                                    | 1      | FA3-TH1T1 | 6XC        | 1      | リモートデバイス局                 | 16          | 0000  | 000F  | 16     | 0000   | 000F  | ■ CC IE Field機器(三菱電機エンジコ   | アリング株式 | (会社) |
|        |                                                                                                    | 2      | FA3-TH1T1 | 6Y         | 2      | リモートデバイス局                 | 16          | 0010  | 001 F | 16     | 0010   | 001 F | ■DC入力                      |        |      |
|        |                                                                                                    |        |           |            |        |                           |             |       |       |        |        |       | FA3-TH1T16XC               | 16点    |      |
|        |                                                                                                    |        |           |            |        |                           |             |       |       |        |        |       | □ DC出力                     | E      |      |
|        |                                                                                                    |        |           |            |        |                           |             |       |       |        |        |       | FA3-TH1T16Y                | 16点    |      |
|        |                                                                                                    |        |           |            |        |                           |             |       |       |        |        |       | FA3-TH1T16YE               | 16 点   |      |
|        |                                                                                                    |        |           |            |        |                           |             |       |       |        |        |       | ■ アナログ 人力                  |        |      |
|        |                                                                                                    |        |           |            |        |                           |             |       |       |        |        |       | 国アナロク出力                    |        |      |
|        | <                                                                                                    |        |           |            | _      |                           | _           | _     | _     | _      | _      | >     |                            |        |      |
| _      |                                                                                                    |        |           |            |        |                           |             |       |       |        |        | -     |                            |        |      |
|        |                                                                                                    |        | 局畨1 .     | 局番2        |        |                           |             |       |       |        |        |       |                            |        |      |
|        |                                                                                                    |        | _         |            |        |                           |             |       |       |        |        |       | •                          |        |      |
| 自月     | 5                                                                                                    |        |           |            |        |                           |             |       |       |        |        |       |                            |        |      |
| 月      | ·<br>●番0 マ                                                                                                   | አタ     |           |            |        |                           |             |       |       |        |        |       |                            |        |      |
| 「たい」   | )<br>3局数2                                                                                                    |        |           |            |        |                           |             |       |       |        |        |       |                            |        |      |
| Ē      | インノスを                                                                                                    | l – F  |           | 3-TH1      |        |                           |             |       |       |        |        |       |                            |        |      |
|        |                                                                                                    |        | T16XC     | T16Y       |        |                           |             |       |       |        |        |       |                            |        |      |
|        |                                                                                                    | 4      | C         |            |        |                           |             |       |       |        |        | >     |                            |        |      |
| . 補    | 足情報                                                                                                    |        |           |            |        |                           |             |       |       |        |        |       |                            |        | ×    |
| 水      | 色で表示                                                                                                    | 示されて   | いる個所は、    | リフレッシュデバイス | なが複数   |                           | ,\ <b>i</b> |       |       |        |        |       |                            |        |      |
| ]<br>≓ | 。<br>マノコ 465                                                                                                 |        | 家について!+   | 「下っ油豆腐き    | 品本共四   | トマノだえい                    |             |       |       |        |        |       |                            |        |      |
|        | 補足 棺                                                                                                    | = ±17  | 44.45     |            |        |                           |             |       |       |        |        |       |                            |        |      |
|        | 佣足官                                                                                                    | FPR    | ■田川       |            |        |                           |             |       |       |        |        |       |                            |        |      |

4. リフレッシュパラメータの設定画面を表示し、下記のように設定します。

🏹 [ナビゲーションウィンドウ]⇔[パラメータ]⇔[ユニット情報]⇔形名⇔[基本設定]⇔[リフレッシュ設定]

|  | リンク側 |                |        |                | - リンク側 CPU側 CPU側 |         |         |        |        |    |        |     |       |       |
|--|------|----------------|--------|----------------|------------------|---------|---------|--------|--------|----|--------|-----|-------|-------|
|  | ιυ.  | デバイス名 点数 先頭 最終 |        | デバイス名 点数 先頭 最終 |                  | リフレッシュ先 | リフレッシュ先 |        | デバイス名  |    | 先頭     | 最終  |       |       |
|  | -    | SB             | $\sim$ | 512            | 00000            | 001FF   | - 🗰 -   | 指定デバイス | $\sim$ | SB | $\sim$ | 512 | 00000 | 001FF |
|  | -    | SW             | $\sim$ | 512            | 00000            | 001FF   | - 🗰 -   | 指定デバイス | $\sim$ | S₩ | $\sim$ | 512 | 00000 | 001FF |
|  | 1    | RX             | $\sim$ | 32             | 00000            | 0001F   | - 🗰 -   | 指定デバイス | $\sim$ | Х  | $\sim$ | 32  | 01000 | 0101F |
|  | 2    | RY             | $\sim$ | 32             | 00000            | 0001F   | - 🗰 -   | 指定デバイス | $\sim$ | Y  | $\sim$ | 32  | 01000 | 0101F |
|  | 3    | R₩r            | $\sim$ | 32             | 00000            | 0001F   | - 🗰 -   | 指定デバイス | $\sim$ | W  | $\sim$ | 32  | 01000 | 0101F |
|  | 4    | R₩w            | $\sim$ | 32             | 00000            | 0001F   | - 🗰 -   | 指定デバイス | $\sim$ | W  | $\sim$ | 32  | 01100 | 0111F |

- 5. [適用]ボタンをクリックします。
- 6. 設定したパラメータをマスタ局のCPUユニットに書き込み、マスタ局のCPUユニットをリセット、またはシーケンサの 電源をOFF→ONします。

♥ [オンライン]⇔[シーケンサへの書込み]

**7.** マスタ局のCPUユニットをRUNにし、ネットワークインタフェースユニットのD LINK LEDが点灯しているか確認します。

Point P

プログラム例では、上記で示した以外のパラメータはデフォルトの設定を使用します。

### プログラム例

| ■使用するデバイス |                                      |                       |  |  |  |  |  |  |
|-----------|--------------------------------------|-----------------------|--|--|--|--|--|--|
| デバイス      | 内容                                   |                       |  |  |  |  |  |  |
| X1000     | リモートデバイス局(局番1)のRX0入力信号(押しボタンスイッチ)    | FA3-TH1T16XC(RX0~RXF) |  |  |  |  |  |  |
| Y1010     | リモートデバイス局(局番2)のRY0出力信号(ランプ)          | FA3-TH1T16Y(RY0~RYF)  |  |  |  |  |  |  |
| X20       | エラークリアスイッチ                           | 入力ユニット(X20~X2F)       |  |  |  |  |  |  |
| D100      | 最新エラーコード(局番1)                        |                       |  |  |  |  |  |  |
| D101      | 最新アラームコード(局番1)                       |                       |  |  |  |  |  |  |
| D102      | 最新エラーコード(局番2)                        |                       |  |  |  |  |  |  |
| D103      | 最新アラームコード(局番2)                       |                       |  |  |  |  |  |  |
| M0        | マスタコントロール用接点                         |                       |  |  |  |  |  |  |
| N0        | ネスティング                               |                       |  |  |  |  |  |  |
| SB49      | (マスタ局の)自局データリンク異常状態                  |                       |  |  |  |  |  |  |
| SM400     | 常時ON                                 |                       |  |  |  |  |  |  |
| SW0B0.0   | リモートデバイス局(局番1)のデータリンク状態              |                       |  |  |  |  |  |  |
| SW0B0.1   | リモートデバイス局(局番2)のデータリンク状態              |                       |  |  |  |  |  |  |
| W1000     | 最新エラーコード(局番1)(リンクリフレッシュで書き込まれるデバイス)  |                       |  |  |  |  |  |  |
| W1001     | 最新アラームコード(局番1)(リンクリフレッシュで書き込まれるデバイス) |                       |  |  |  |  |  |  |
| W1010     | 最新エラーコード(局番2)(リンクリフレッシュで書き込まれるデバイス)  |                       |  |  |  |  |  |  |
| W1011     | 最新アラームコード(局番2)(リンクリフレッシュで書き込まれるデバイス) |                       |  |  |  |  |  |  |
| W1100.A   | エラークリア要求フラグ(局番1)                     |                       |  |  |  |  |  |  |
| W1110.A   | エラークリア要求フラグ(局番2)                     |                       |  |  |  |  |  |  |

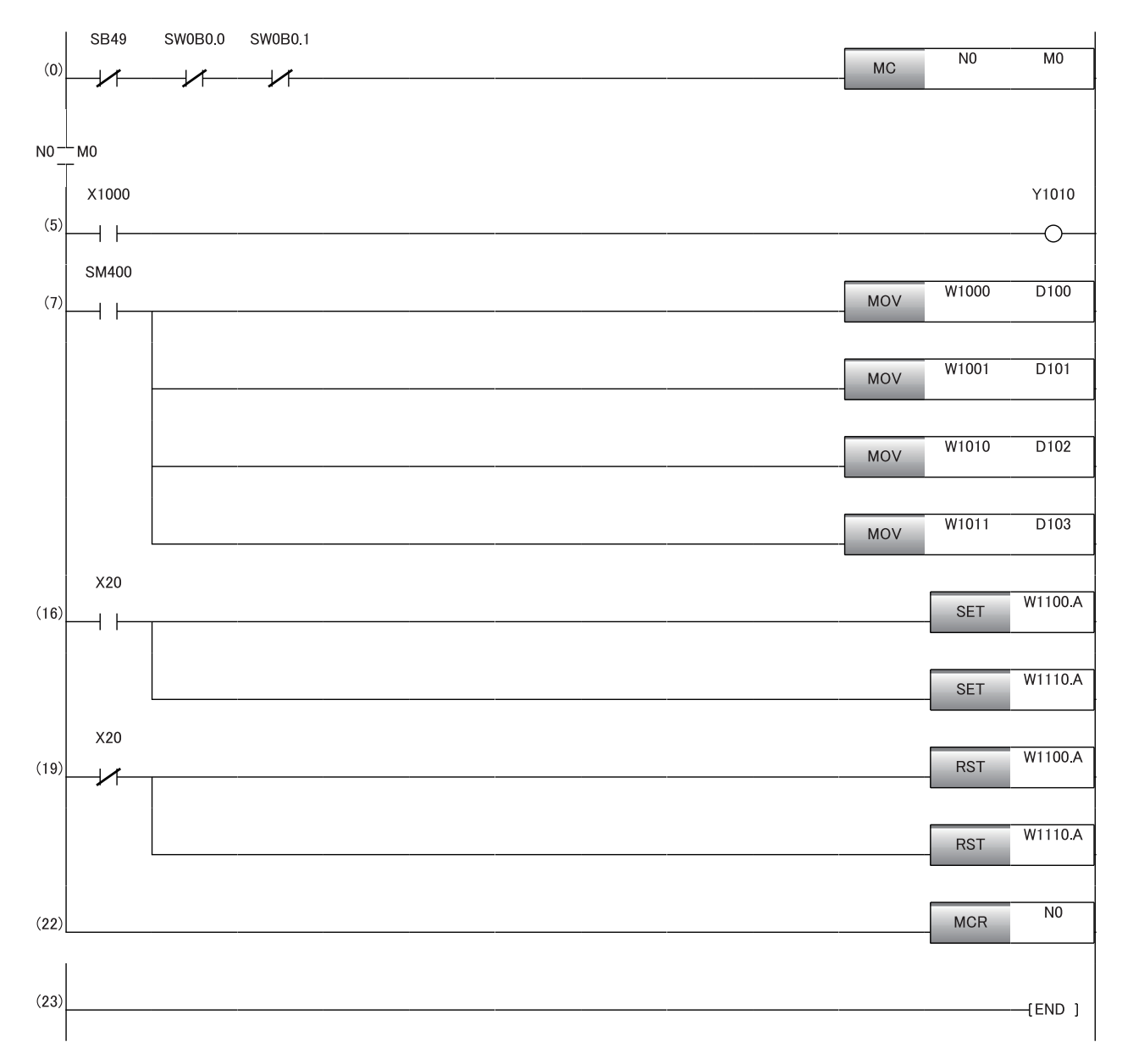

(0) リモートデバイス局(局番1, 局番2)のデータリンク状態を確認します。
(5) リモートデバイス局(局番1)のRX0がONのとき, リモートデバイス局(局番2)のRY0をONします。
(7) 最新エラーコードおよび最新アラームコードを読み出します。
(16)(19) 最新エラーコードおよび最新アラームコードをクリアします。

## A/D変換の例

FA3-AT1T8XとFA3-AT1T8Yを使用して, A/D変換を行うプログラム例を示します。

#### システム構成

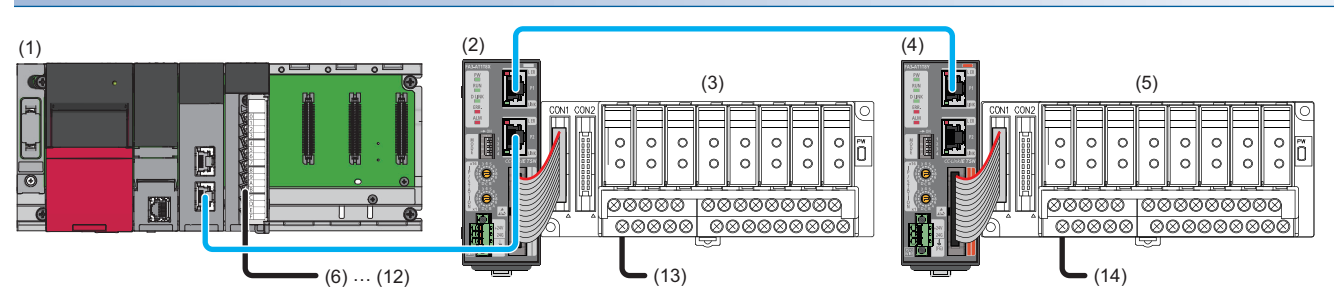

| No.  | 局名        | 形名             | 名称                                | 備考                                      |
|------|-----------|----------------|-----------------------------------|-----------------------------------------|
| (1)  | マスタ局      | R62P           | 電源ユニット                            | —                                       |
|      |           | R04CPU         | CPUユニット                           | —                                       |
|      |           | RJ71GF11-T2    | CC-Link IEフィールドネットワークマスタ・ローカルユニット | 先頭入出力番号: 0000H~001FH                    |
|      |           | RX40C7         | DC入力ユニット(プラスコモン/マイナスコモン共用タイプ)     | 先頭入出力番号: 0020H~002FH                    |
| (6)  |           | _              | リモートデバイス局(局番1)デジタル演算値読出し指令        | X20                                     |
| (7)  |           | —              | リモートデバイス局(局番1)エラークリア指令            | X21                                     |
| (8)  |           | _              | リモートデバイス局(局番1)最大値・最小値読出し指令        | X22                                     |
| (9)  |           | _              | リモートデバイス局(局番1)最大値・最小値リセット指令       | X23                                     |
| (10) |           | _              | リモートデバイス局(局番2)デジタル値の書込み指令         | X24                                     |
| (11) |           | —              | リモートデバイス局(局番2)アナログ出力一括許可指令        | X25                                     |
| (12) |           | —              | リモートデバイス局(局番2)エラークリア指令            | X26                                     |
| (2)  | リモートデバイス局 | FA3-AT1T8X     | ネットワークインタフェースユニット(アナログ入力用)        | IPアドレス/局番設定スイッチ:1                       |
| (3)  | (局番1)     | FA-ATSVM1XV05  | アナログ信号変換器(入力タイプ)                  | ☞ 17ページ ネットワークインタ<br>フェースユニット(デジタル入出力用) |
| (13) |           | —              | 熱電対線                              | AD                                      |
| (4)  | リモートデバイス局 | FA3-AT1T8Y     | ネットワークインタフェースユニット(アナログ出力用)        | IPアドレス/局番設定スイッチ: 2                      |
| (5)  | (局番2)     | FA-ATSVM1YV010 | アナログ信号変換器(出力タイプ)                  | に〒17ページ ネットワークインタ                       |
|      |           |                |                                   | フェースユニット(デジタル入出力用)                      |
| (14) |           | —              | モータコントローラ                         | DA                                      |

#### デバイスの割付け

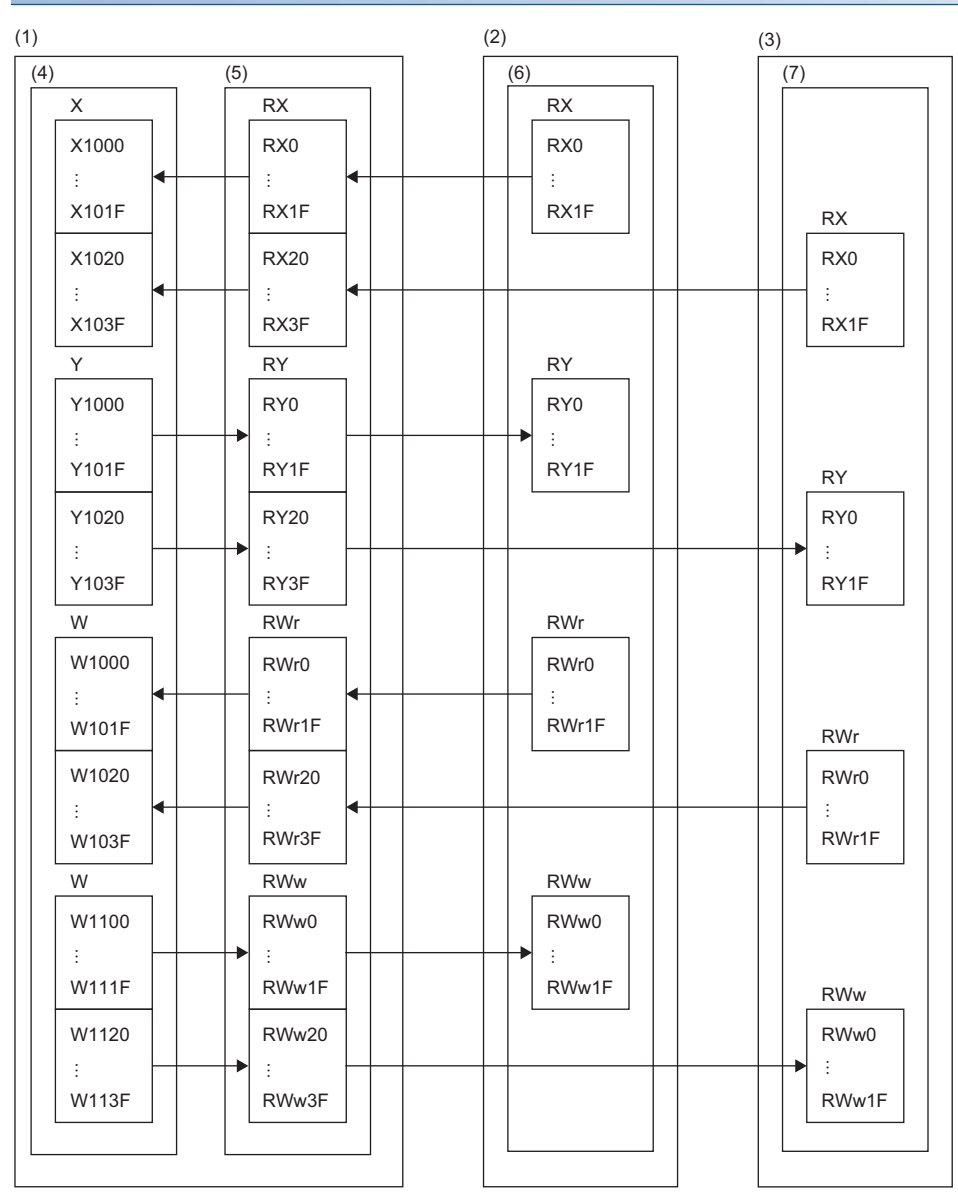

(1) マスタ局

(2) リモートデバイス局(局番1)(3) リモートデバイス局(局番2)

(4) CPUユニット

(5) CC-Link IEフィールドネットワークマスタ・ローカルユニット

(6) ネットワークインタフェースユニット(アナログ入力用)

(7) ネットワークインタフェースユニット(アナログ出力用)

#### パラメータの設定

- 1. CPUユニットをデジタル入出力の例と同様に設定します。( ご 179ページ パラメータの設定)
- マスタ・ローカルユニットをデジタル入出力の例と同様に設定します。(ご 179ページ パラメータの設定)
- 3. "CC IE Field構成"画面を下記のように設定します。(に 174ページスレーブ局のパラメータ処理)

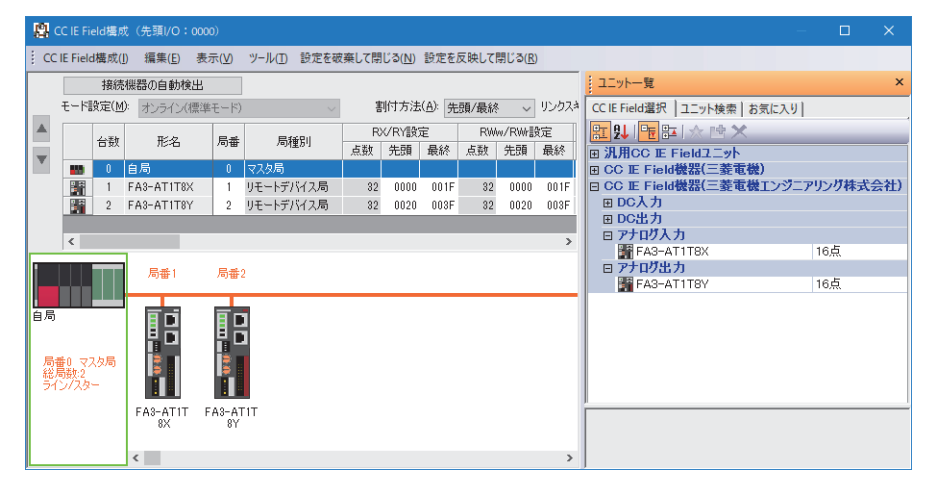

4. スレーブ局のパラメータ処理"画面で、"実行する処理"から"パラメータ書込み"を選択します。

| スレーブ局のパラメータ処理                                                                                                    | – 🗆 X                                                                                                    |  |  |  |  |  |  |  |  |  |  |
|----------------------------------------------------------------------------------------------------|----------------------------------------------------------------------------------------------------|--|--|--|--|--|--|--|--|--|--|
| 対象機器情報: FA3-AT1T8X<br>先期//O No.0000 - 局番1                                                                                                    | <b>^</b>                                                                                                    |  |  |  |  |  |  |  |  |  |  |
| 実行する処理(M): パラメータ書込み // パラメータの書込みを行います。 // パラメータの書込みを行います。 // パラメータの                                                                                                    |                                                                                                    |  |  |  |  |  |  |  |  |  |  |
| ハフメータ情報<br>「読出値」を全切りア(R)                                                                                                    | 「書込値」を全クリア(C)                                                                                                    |  |  |  |  |  |  |  |  |  |  |
| 全選択(△) 全解除(L) 「初期値」を「書込値」にコピー(I)                                                                                                    | 「読出値」を「書込値」にコピー(D)                                                                                                    |  |  |  |  |  |  |  |  |  |  |
| 名称     初期値     単位     読出値     単位     書込値     単位     設定範囲       通信パラメータ1-ユニット単位パラメータ         単位     設定範囲       通信パラメータ1-ユニット単位パラメータ          単位     設定範囲       通信パラメータ1-ユニット単位パラメータ <t< td=""><td>説明<br/>A/D変換を許可するか、禁止するかの<br/>A/D変換を許可するか、禁止するかの<br/>A/D変換を許可するか。禁止するかの<br/>A/D変換を許可するか。<br/>本はなるかの<br/>A/D変換を許可するか。<br/>A/D変換を許可するか。<br/>A/D変換を引いてるか。<br/>A/D変換を引いてるか。<br/>A/D変換を引いてるか。<br/>A/D変換<br/>A/D変換を引いてる。<br/>A/D変換を引いてるか。<br/>A/D変換を引いてるか。<br/>A/D変換を引いてるか。<br/>A/D変換<br/>A/D変換を引いてるか。<br/>A/D変換<br/>A/D変換を引いてるか。<br/>A/D変換<br/>A/D変換<br/>A/D変換を引いてるか。<br/>A/D変換<br/>A/D変換<br/>A/D<br/>A/D変換<br/>A/D<br/>A/D<br/>A/D<br/>A/D<br/>A/D<br/>A/D<br/>A/D<br/>A/D</td></t<> | 説明<br>A/D変換を許可するか、禁止するかの<br>A/D変換を許可するか、禁止するかの<br>A/D変換を許可するか。禁止するかの<br>A/D変換を許可するか。<br>本はなるかの<br>A/D変換を許可するか。<br>A/D変換を許可するか。<br>A/D変換を引いてるか。<br>A/D変換を引いてるか。<br>A/D変換を引いてるか。<br>A/D変換<br>A/D変換を引いてる。<br>A/D変換を引いてるか。<br>A/D変換を引いてるか。<br>A/D変換を引いてるか。<br>A/D変換<br>A/D変換を引いてるか。<br>A/D変換<br>A/D変換を引いてるか。<br>A/D変換<br>A/D変換<br>A/D変換を引いてるか。<br>A/D変換<br>A/D変換<br>A/D<br>A/D変換<br>A/D<br>A/D<br>A/D<br>A/D<br>A/D<br>A/D<br>A/D<br>A/D |  |  |  |  |  |  |  |  |  |  |
|                                                                                                    |                                                                                                    |  |  |  |  |  |  |  |  |  |  |
| インポート(1) エクスポート(E)                                                                                                    | OK キャンセル                                                                                                    |  |  |  |  |  |  |  |  |  |  |

#### [「初期値」を「書込値」にコピー]ボタンをクリックした後、下記の"書込値"を変更します。

| 対象機器情報                | 名称               | 書込値      |
|-----------------------|------------------|----------|
| FA3-AT1T8X            | CH1 A/D変換許可/禁止指定 | 許可       |
| 先頭I/O No.:0000 - 局番:1 | CH2 A/D変換許可/禁止指定 | 許可       |
|                       | CH3 A/D変換許可/禁止指定 | 許可       |
|                       | CH4 A/D変換許可/禁止指定 | 許可       |
|                       | CH7 A/D変換許可/禁止指定 | 許可       |
|                       | CH8 A/D変換許可/禁止指定 | 許可       |
|                       | CH1 入力信号異常検出設定   | 入力信号異常検出 |
|                       | CH3 入力信号異常検出設定   | 入力信号異常検出 |
|                       | CH2 警報出力設定       | 許可       |
|                       | CH2 プロセスアラーム上上限値 | 15000    |
|                       | CH2 プロセスアラーム上下限値 | 14000    |
|                       | CH2 プロセスアラーム下上限値 | 2000     |
|                       | CH2 プロセスアラーム下下限値 | -10      |
| FA3-AT1T8Y(局番2)       | CH1 D/A変換許可/禁止設定 | 許可       |
| 先頭I/O No.:0000 - 局番:2 | CH2 D/A変換許可/禁止設定 | 許可       |
|                       | CH3 D/A変換許可/禁止設定 | 許可       |
|                       | CH4 D/A変換許可/禁止設定 | 許可       |
|                       | CH7 D/A変換許可/禁止設定 | 許可       |
|                       | CH8 D/A変換許可/禁止設定 | 許可       |
|                       | CH2 警報出力設定       | 許可       |
|                       | CH2 警報出力上限值      | 15000    |
|                       | CH2 警報出力下限値      | -10      |

5. リフレッシュパラメータの設定画面を開き,下記のように設定します。

Ѷ◯ [ナビゲーションウィンドウ]⇔[パラメータ]⇔[ユニット情報]⇔形名⇔[基本設定]⇔[リフレッシュ設定]

| L | Mo  | リング側 GPU側 |        |     |       |       | IJ    |         |        |       |        |     |       |       |
|---|-----|-----------|--------|-----|-------|-------|-------|---------|--------|-------|--------|-----|-------|-------|
| L | NO. | デバイスネ     | 2      | 人员  | 先頭    | 最終    |       | リフレッシュ先 | 5      | デバイスキ | 2      | 人员  | 先頭    | 最終    |
| Γ | -   | SB        | $\sim$ | 512 | 00000 | 001FF | - 🗰 - | 指定デバイス  | $\sim$ | SB    | $\sim$ | 512 | 00000 | 001FF |
|   | -   | SW        | $\sim$ | 512 | 00000 | 001FF | - 🗰 - | 指定デバイス  | $\sim$ | SW    | $\sim$ | 512 | 00000 | 001FF |
|   | 1   | RX        | $\sim$ | 64  | 00000 | 0003F | - 🗰   | 指定デバイス  | $\sim$ | Х     | $\sim$ | 64  | 01000 | 0103F |
| Γ | 2   | RY        | $\sim$ | 64  | 00000 | 0003F | - 🗰 - | 指定デバイス  | $\sim$ | Y     | $\sim$ | 64  | 01000 | 0103F |
| Γ | 3   | RWr       | $\sim$ | 64  | 00000 | 0003F | - 🗰 - | 指定デバイス  | $\sim$ | W     | $\sim$ | 64  | 01000 | 0103F |
| Γ | 4   | RWw       | $\sim$ | 64  | 00000 | 0003F | - 🗰 - | 指定デバイス  | $\sim$ | W     | $\sim$ | 64  | 01100 | 0113F |

- 6. [適用]ボタンをクリックします。
- 7. 設定したパラメータをマスタ局のCPUユニットに書き込み,マスタ局のCPUユニットをリセット,またはシーケンサの 電源をOFF→ONします。
- ♥ [オンライン]⇔[シーケンサへの書込み]
- **8.** マスタ局のCPUユニットをRUNにし、ネットワークインタフェースユニットのD LINK LEDが点灯しているか確認します。

Point P プログラム例では、上記で示した以外のパラメータはデフォルトの設定を使用します。

### プログラム例

#### ■使用するデバイス

| デバイス  | 内容                            | ユニット                   |  |  |
|-------|-------------------------------|------------------------|--|--|
| X20   | デジタル演算値読出し指令                  | RX40C7(X20~X2F)        |  |  |
| X21   | エラークリア指令                      |                        |  |  |
| X22   | 最大値・最小値読出し指令                  |                        |  |  |
| X23   | 最大値・最小値リセット指令                 |                        |  |  |
| X1009 | イニシャルデータ設定完了フラグ               | FA3-AT1T8X(RX0~RX1F)   |  |  |
| X100A | エラー状態フラグ                      |                        |  |  |
| X100B | リモートREADY                     |                        |  |  |
| X1010 | CH1 A/D変換完了フラグ                |                        |  |  |
| X1011 | CH2 A/D変換完了フラグ                |                        |  |  |
| X1012 | CH3 A/D変換完了フラグ                |                        |  |  |
| X1013 | CH4 A/D変換完了フラグ                |                        |  |  |
| X1016 | CH7 A/D変換完了フラグ                |                        |  |  |
| X1017 | CH8 A/D変換完了フラグ                |                        |  |  |
| X1018 | 警報出力信号                        |                        |  |  |
| X101C | 入力信号異常検出信号                    |                        |  |  |
| X101D | 最大値・最小値リセット完了フラグ              |                        |  |  |
| Y1009 | イニシャルデータ設定要求フラグ               | FA3-AT1T8X(RY0~RY1F)   |  |  |
| Y100A | エラークリア要求フラグ                   |                        |  |  |
| Y101D | 最大値・最小値リセット要求                 |                        |  |  |
| W1000 | 最新エラーコード                      | FA3-AT1T8X(RWr0~RWr1F) |  |  |
| W1001 | 最新アラームコード                     |                        |  |  |
| W1002 | CH1 デジタル演算値                   |                        |  |  |
| W1003 | CH2 デジタル演算値                   |                        |  |  |
| W1004 | CH3 デジタル演算値                   |                        |  |  |
| W1005 | CH4 デジタル演算値                   |                        |  |  |
| W1008 | CH7 デジタル演算値                   |                        |  |  |
| W1009 | CH8 デジタル演算値                   |                        |  |  |
| W100A | 入力信号異常検出フラグ                   |                        |  |  |
| W100B | 警報出力フラグ                       |                        |  |  |
| D2000 | イニシャル処理実行ステータス                |                        |  |  |
| D2010 | RIRD/RIWT命令コントロールデータ 完了ステータス  |                        |  |  |
| D2011 | RIRD/RIWT命令コントロールデータ 対象局番号    |                        |  |  |
| D2012 | RIRD/RIWT命令コントロールデータ アクセスコード  | /属性コード                 |  |  |
| D2013 | RIRD/RIWT命令コントロールデータ デバイス番号   |                        |  |  |
| D2014 | RIRD/RIWT命令コントロールデータ 読出し点数 書込 | _<br>み点数               |  |  |
| D2020 | RIWT命令書込みデータ[0]               |                        |  |  |
| D2021 | RIWT命令書込みデータ[1]               |                        |  |  |
| D2022 | RIWT命令書込みデータ[2]               |                        |  |  |
| D2023 | RIWT命令書込みデータ[3]               |                        |  |  |
| D2032 | CH1 デジタル演算値格納用デバイス            |                        |  |  |
| D2033 | CH2 デジタル演算値格納用デバイス            |                        |  |  |
| D2034 | CH3 デジタル演算値格納用デバイス            |                        |  |  |
| D2035 | CH4 デジタル演算値格納用デバイス            |                        |  |  |
| D2038 | CH7 デジタル演算値格納用デバイス            |                        |  |  |
| D2039 | CH8 デジタル演算値格納用デバイス            |                        |  |  |
| D2040 | CH1 最大値格納用デバイス                |                        |  |  |
| D2041 | CH1 最小値格納用デバイス                |                        |  |  |
| D2042 | CH2 最大値格納用デバイス                |                        |  |  |
| D2043 | CH2 最小値格納用デバイス                |                        |  |  |
| D2044 | CH3 最大値格納用デバイス                |                        |  |  |

| デバイス    | 内容                      | ユニット |  |  |
|---------|-------------------------|------|--|--|
| D2045   | CH3 最小値格納用デバイス          |      |  |  |
| D2046   | CH4 最大値格納用デバイス          |      |  |  |
| D2047   | CH4 最小値格納用デバイス          |      |  |  |
| D2052   | CH7 最大値格納用デバイス          |      |  |  |
| D2053   | CH7 最小値格納用デバイス          |      |  |  |
| D2054   | CH8 最大値格納用デバイス          |      |  |  |
| D2055   | CH8 最小値格納用デバイス          |      |  |  |
| D2060   | 最新エラーコード格納用デバイス         |      |  |  |
| D2061   | 最新アラームコード格納用デバイス        |      |  |  |
| D2062   | 入力信号異常検出フラグ格納用デバイス      |      |  |  |
| D2063   | 警報出力フラグ格納用デバイス          |      |  |  |
| M0      | 交信条件の成立フラグ              |      |  |  |
| M300    | イニシャル設定完了フラグ            |      |  |  |
| M310    | RIWT命令完了フラグ             |      |  |  |
| M311    | RIWT命令異常完了フラグ           |      |  |  |
| M320    | <br>最大値・最小値読出しフラグ       |      |  |  |
| M330    | RIRD命令完了フラグ             |      |  |  |
| M331    |                         |      |  |  |
| F1      | イニシャル設定失敗               |      |  |  |
| F2      |                         |      |  |  |
| F3      | CH2 警報出力下限発生            |      |  |  |
| F4      | CH1 断線発生                |      |  |  |
| F5      | CH3 断線発生                |      |  |  |
| F6      | 最大値・最小値読出し失敗            |      |  |  |
| SM400   | 常時ON                    |      |  |  |
| SB47    | (マスタ局の)自局バトンパス状態        |      |  |  |
| SB49    | (マスタ局の)自局データリンク異常状態     |      |  |  |
| SW0A0.0 | リモートデバイス局(局番1)のバトンパス状態  |      |  |  |
| SW0B0.0 | リモートデバイス局(局番1)のデータリンク状態 |      |  |  |
| NO      | ネスティング                  |      |  |  |

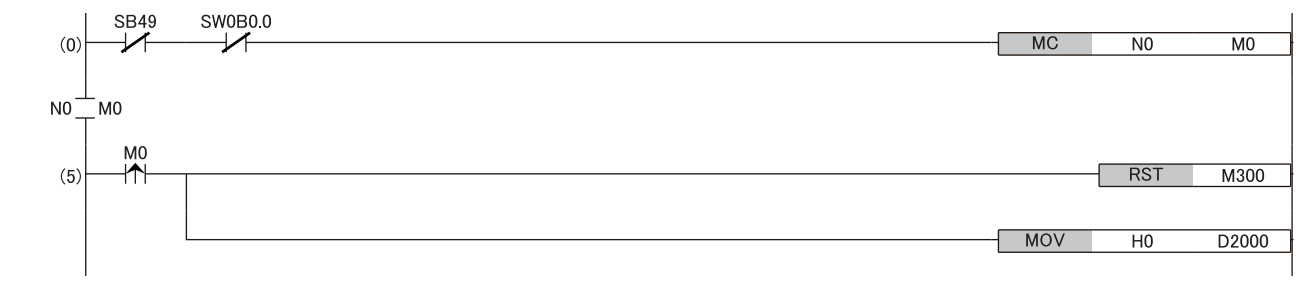

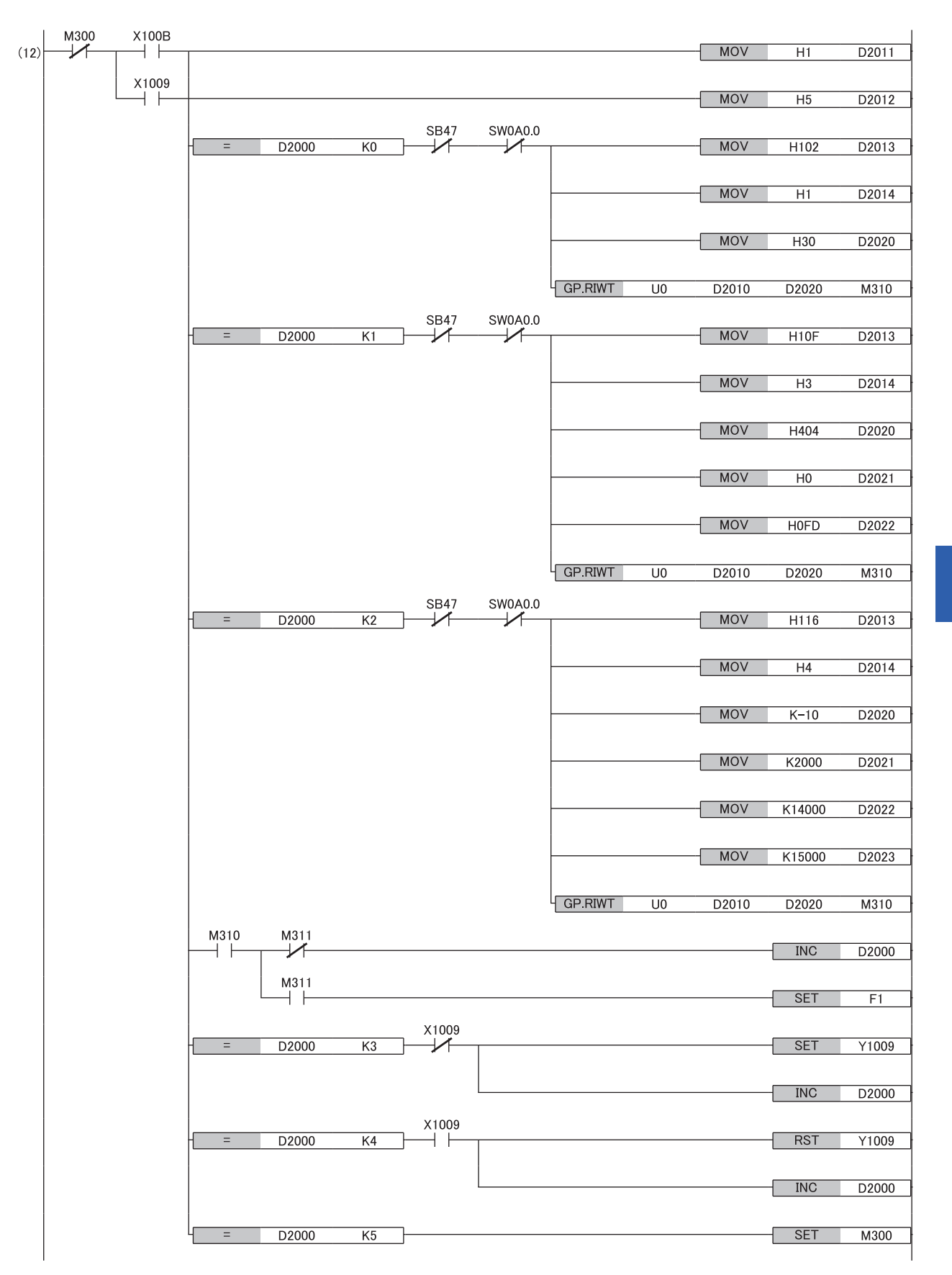

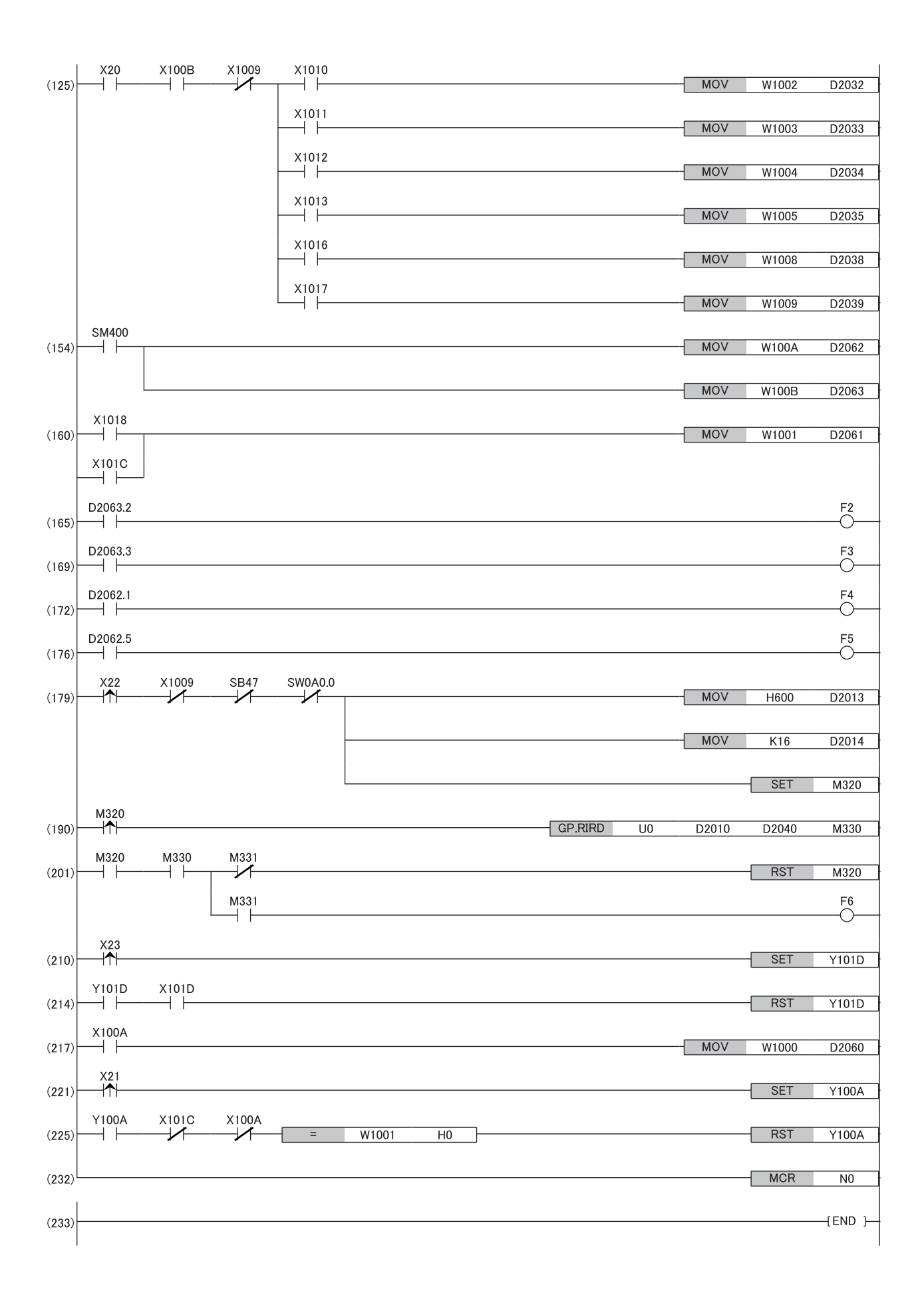

(0) リモートデバイス局(局番1)のデータリンク状態を確認します。
(4)(12) イニシャル処理を行います。
(125) デジタル演算値を読み出します。
(154) 入力信号異常検出フラグと警報出力フラグを検出します。
(160) 最新アラームコードを読み出します。
(165)(169) 警報発生時の処理を行います。
(172)(176) 入力信号異常発生時の処理を行います。
(179)(190)(201) 最大値および最小値を読み出します。
(210)(214) 最大値および最小値をリセットします。
(217) 最新エラーコードを読み出します。
(221)(225) 最新エラーコードおよび最新アラームコードをクリアします。

## D/A変換の例

FA3-AT1T8XとFA3-AT1T8Yを使用してD/A変換を行うプログラム例を示します。

#### システム構成

☞ 183ページ システム構成

#### デバイスの割付け

☞ 184ページ デバイスの割付け

#### パラメータの設定

☞ 185ページ パラメータの設定

#### プログラム例

#### ■使用するデバイス

| デバイス  | 内容                             | ユニット                   |  |  |  |
|-------|--------------------------------|------------------------|--|--|--|
| X24   | デジタル値の書込み指令                    | RX40C7(X20~X2F)        |  |  |  |
| X25   | アナログ出力一括許可指令                   |                        |  |  |  |
| X26   | 警報出力クリア指令                      |                        |  |  |  |
| X27   | エラークリア指令                       |                        |  |  |  |
| X1029 | イニシャルデータ設定完了フラグ                | FA3-AT1T8Y(RX0~RX1F)   |  |  |  |
| X102A | エラー状態フラグ                       |                        |  |  |  |
| X102B | リモートREADY                      |                        |  |  |  |
| X103E | 警報出力信号                         |                        |  |  |  |
| Y1029 | イニシャルデータ設定要求フラグ                | FA3-AT1T8Y(RY0~RY1F)   |  |  |  |
| Y102A | エラークリア要求フラグ                    |                        |  |  |  |
| Y1030 | CH1 出力許可/禁止フラグ                 |                        |  |  |  |
| Y1031 | CH2 出力許可/禁止フラグ                 |                        |  |  |  |
| Y1032 | CH3 出力許可/禁止フラグ                 |                        |  |  |  |
| Y1033 | CH4 出力許可/禁止フラグ                 |                        |  |  |  |
| Y1036 | CH7 出力許可/禁止フラグ                 |                        |  |  |  |
| Y1037 | CH8 出力許可/禁止フラグ                 |                        |  |  |  |
| W1122 | CH1 デジタル値                      | FA3-AT1T8Y(RWw0~RWw1F) |  |  |  |
| W1123 | CH2 デジタル値                      | ]                      |  |  |  |
| W1124 | CH3 デジタル値                      |                        |  |  |  |
| W1125 | CH4 デジタル値                      |                        |  |  |  |
| W1128 | CH7 デジタル値                      |                        |  |  |  |
| W1129 | CH8 デジタル値                      |                        |  |  |  |
| W1020 | 最新エラーコード                       | FA3-AT1T8Y(RWr0~RWr1F) |  |  |  |
| W1021 | 最新アラームコード                      |                        |  |  |  |
| W1022 | CH1 設定値チェックコード                 |                        |  |  |  |
| W1023 | CH2 設定値チェックコード                 |                        |  |  |  |
| W1024 | CH3 設定値チェックコード                 |                        |  |  |  |
| W1025 | CH4 設定値チェックコード                 |                        |  |  |  |
| W1028 | CH7 設定値チェックコード                 |                        |  |  |  |
| W1029 | CH8 設定値チェックコード                 |                        |  |  |  |
| W102A | 警報出力フラグ                        |                        |  |  |  |
| D3000 | イニシャル処理実行ステータス                 |                        |  |  |  |
| D3010 | RIWT命令コントロールデータ(完了ステータス)       |                        |  |  |  |
| D3011 | RIWT命令コントロールデータ(対象局番号)         |                        |  |  |  |
| D3012 | RIWT命令コントロールデータ(アクセスコード/属性コード) |                        |  |  |  |
| D3013 | RIWT命令コントロールデータ(デバイス番号)        |                        |  |  |  |

| デバイス    | 内容                      | ユニット |  |  |
|---------|-------------------------|------|--|--|
| D3014   | RIWT命令コントロールデータ(書込み点数)  |      |  |  |
| D3020   | RIWT命令書込みデータ[0]         |      |  |  |
| D3021   | RIWT命令書込みデータ[1]         |      |  |  |
| D3032   | CH1 デジタル値格納用デバイス        |      |  |  |
| D3033   | CH2 デジタル値格納用デバイス        |      |  |  |
| D3034   | CH3 デジタル値格納用デバイス        |      |  |  |
| D3035   | CH4 デジタル値格納用デバイス        |      |  |  |
| D3038   | CH7 デジタル値格納用デバイス        |      |  |  |
| D3039   | CH8 デジタル値格納用デバイス        |      |  |  |
| D3100   | 最新エラーコード格納用デバイス         |      |  |  |
| D3110   | 警報出力フラグ格納用デバイス          |      |  |  |
| D3120   | 最新アラームコード格納用デバイス        |      |  |  |
| D3130   | CH1 設定値チェックコード格納用デバイス   |      |  |  |
| D3131   | CH2 設定値チェックコード格納用デバイス   |      |  |  |
| D3132   | CH3 設定値チェックコード格納用デバイス   |      |  |  |
| D3133   | CH4 設定値チェックコード格納用デバイス   |      |  |  |
| D3136   | CH7 設定値チェックコード格納用デバイス   |      |  |  |
| D3137   | CH8 設定値チェックコード格納用デバイス   |      |  |  |
| M1      | 交信条件の成立フラグ              |      |  |  |
| M400    | イニシャル設定完了フラグ            |      |  |  |
| M410    | RIWT命令完了フラグ             |      |  |  |
| M411    | RIWT命令異常完了フラグ           |      |  |  |
| F10     | イニシャル設定失敗               |      |  |  |
| F11     | CH2 上限值警報発生             |      |  |  |
| F12     | CH2 下限值警報発生             |      |  |  |
| SM400   | 常時ON                    |      |  |  |
| SM402   | RUN後1スキャンのみON           |      |  |  |
| SB47    | (マスタ局の)自局バトンパス状態        |      |  |  |
| SB49    | (マスタ局の)自局データリンク異常状態     |      |  |  |
| SW0A0.1 | リモートデバイス局(局番2)のバトンパス状態  |      |  |  |
| SW0B0.1 | リモートデバイス局(局番2)のデータリンク状態 |      |  |  |
| N1      | ネスティング                  |      |  |  |

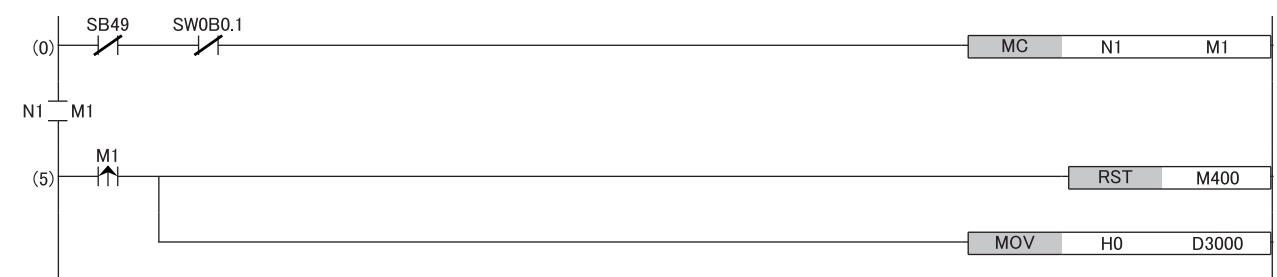

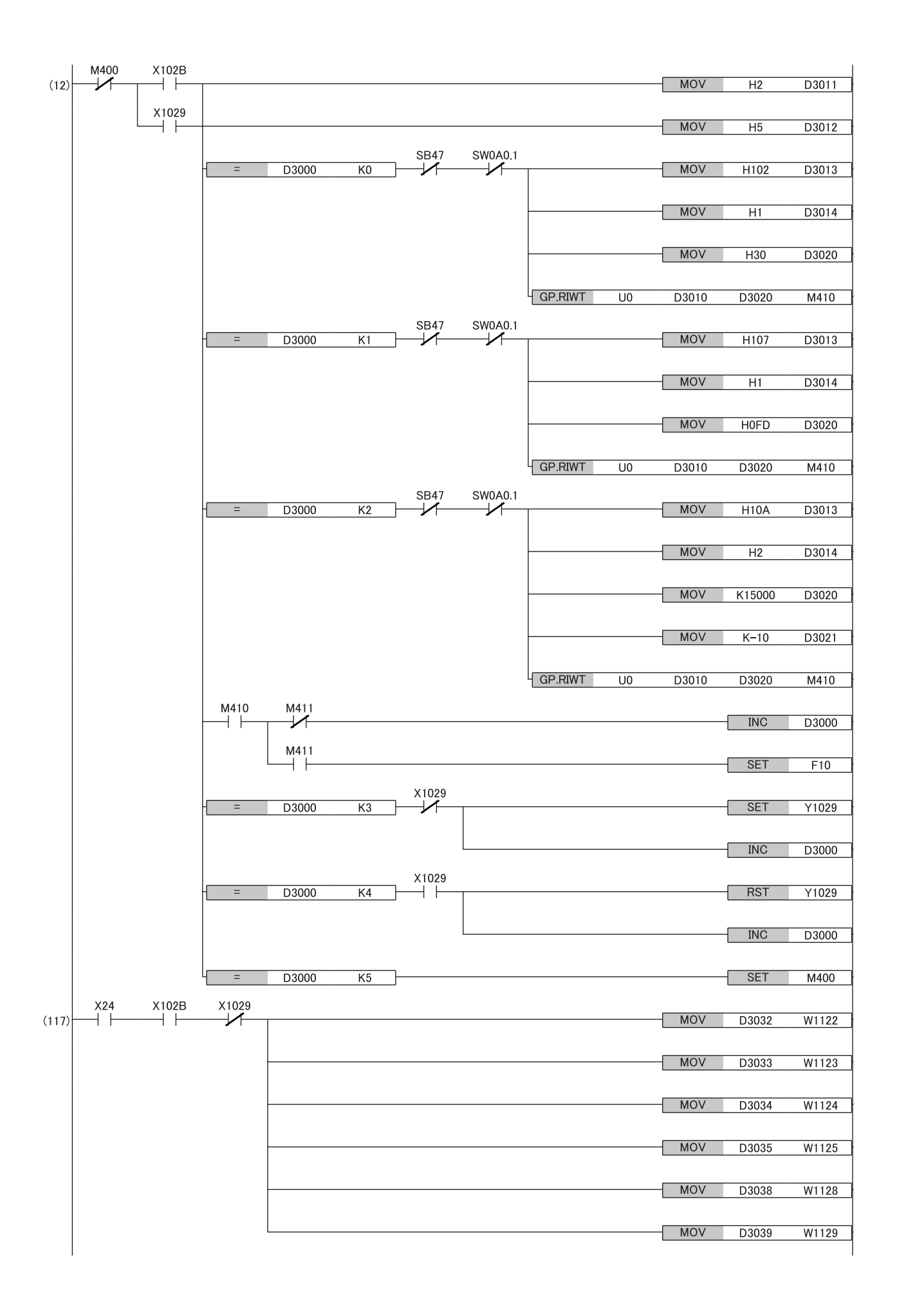

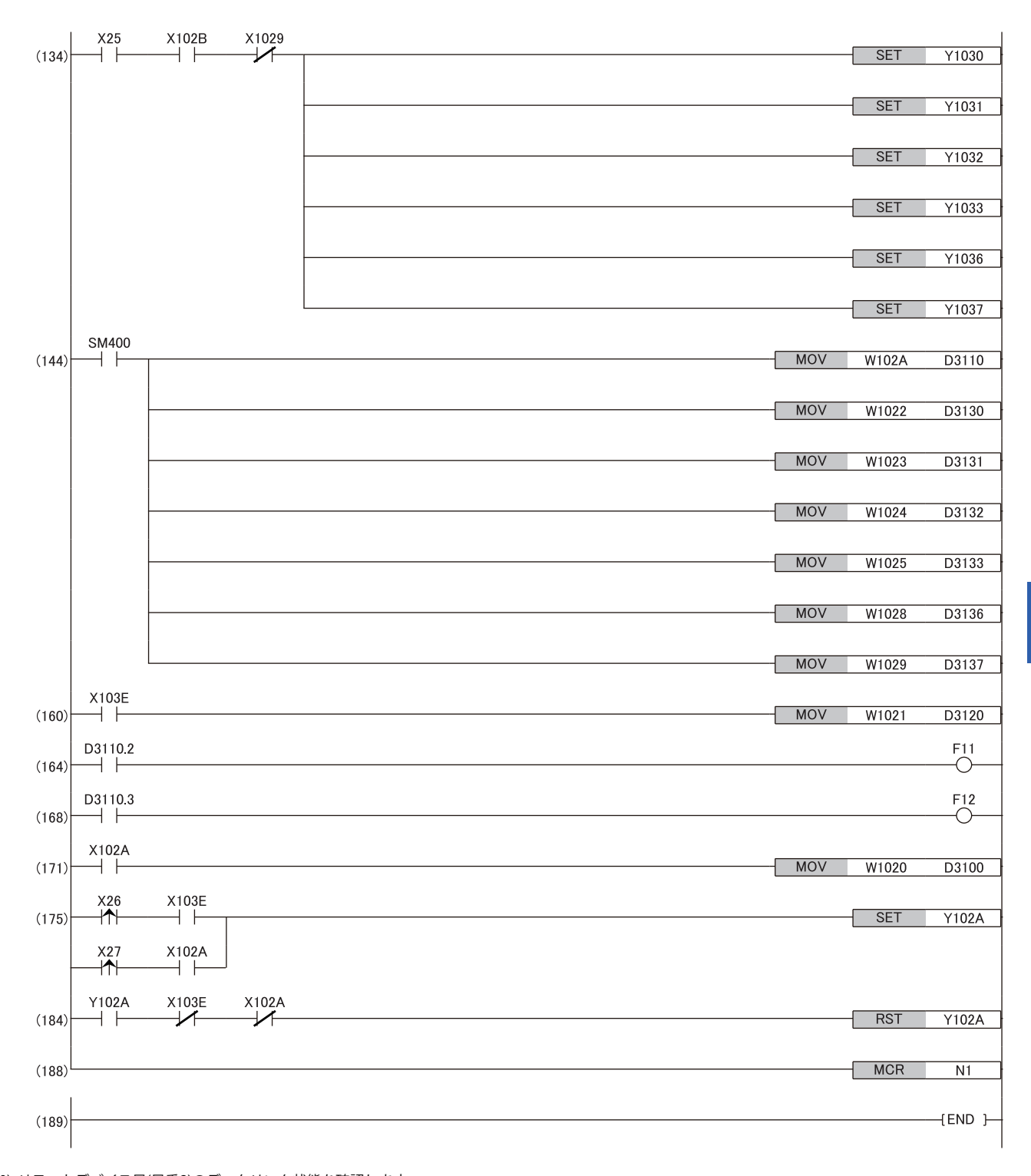

7

(0) リモートデバイス局(局番2)のデータリンク状態を確認します。
(5)(12) イニシャル処理を行います。
(117) デジタル値の書込み処理を行います。
(134) D/A変換値の出力を許可します。
(144) 警報出力フラグおよび設定値チェックコードの検出を行います。
(160) 最新アラームコードを読み出します。
(164)(168) CH2 警報発生時の処理を行います。
(171) 最新エラーコードを読み出します。
(175)(184) 最新エラーコードおよび最新アラームコードをクリアします。